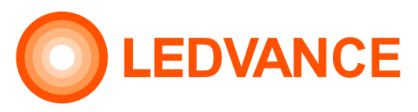

## Quick Start Guide DALI IoT WebUI Commissioning software

# Controller: FLEX CU IoT DALI-2 HCL TW

EAN10: 4058075841888

#### Step 1

Check content of the packaging box

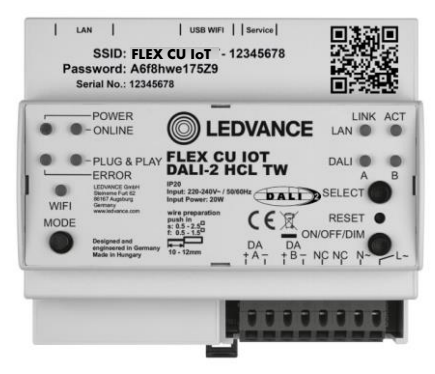

- Controller
- WiFi dongle
- QR code sticker
- User instruction

Step 2

Insert WiFi dongle in USB slot of controller

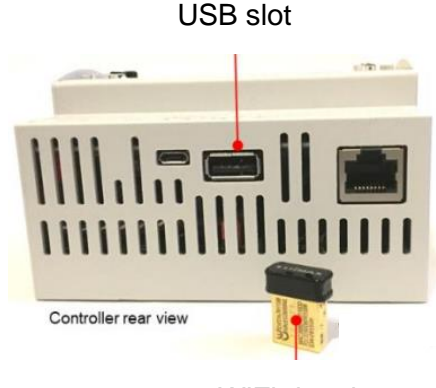

#### WiFi dongle

#### Step 3

Mounting of the controller on a DIN rail

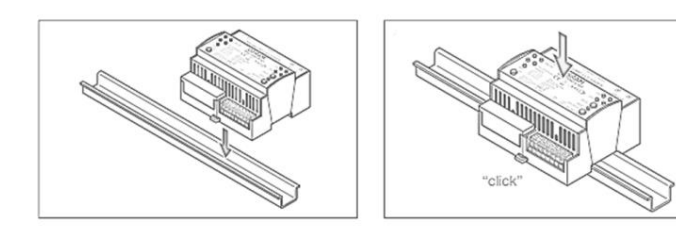

The FLEX CU IoT controller requires mounting on a 35mm DIN rail inside of a switch cabinet as per DIN 43880

## Step 4

Connect DALI lines and mains voltage

| Ц<br>N<br>РЕ                                                                                                    |                                                                                                    |
|----------------------------------------------------------------------------------------------------|----------------------------------------------------------------------------------------------------|
| Electronic<br>Control<br>Control<br>Con | FLEX CU IOT<br>controller<br>exist and controller<br>controller<br>controller |

After powering up wait 5 minutes before continuing with the next step

#### Step 5 Activation of WiFi connection on controller

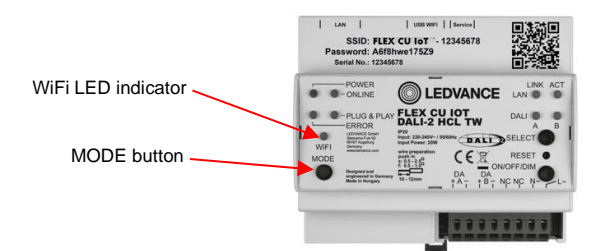

Press the MODE button (LED starts flashing) within 10 seconds, the LED will light up continuously, indicating that the WiFi is active.

### Step 6

Connect to the WiFi network of the controller

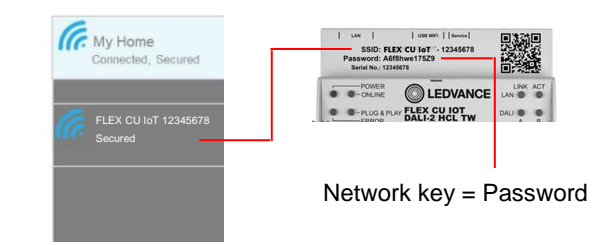

On PC/Smart device, find the FLEX CU IoT WiFi network. Connect to the network and when asked, provide the network key (= password as printed on the controller)

#### Step 7

Start the DALI IoT WebUI Commissioning software

On PC/Smart device, open the web-browser and type in the URL bar the IP-address "192.168.8.1"

→ c (c) 192.168.8.1

Press "enter" and the browser will open the DALI IoT WebUI Commissioning software.

#### Step 8 Registration process (first time use of software)

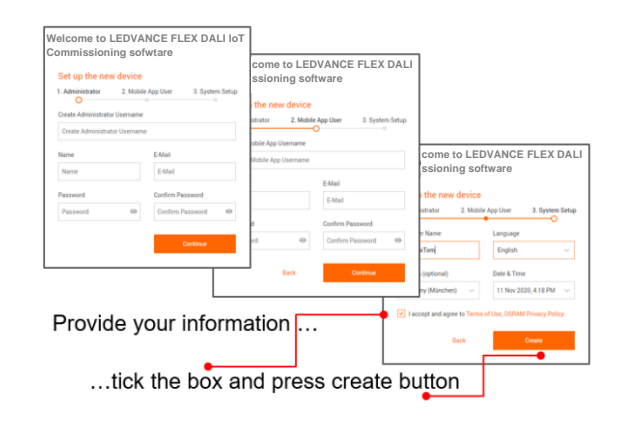

## Step 9 Login to the Commissioning software

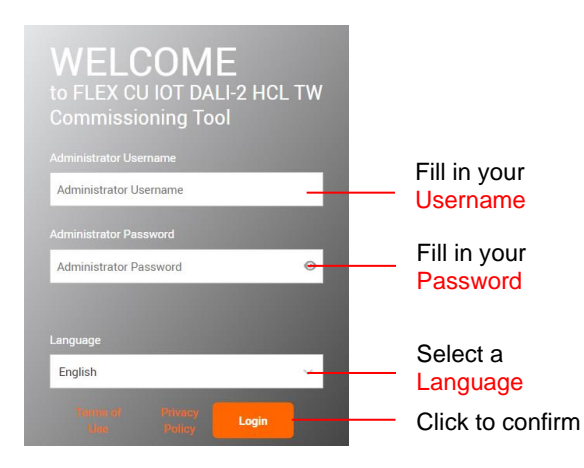

## Step 10

Start using the software for your project creation

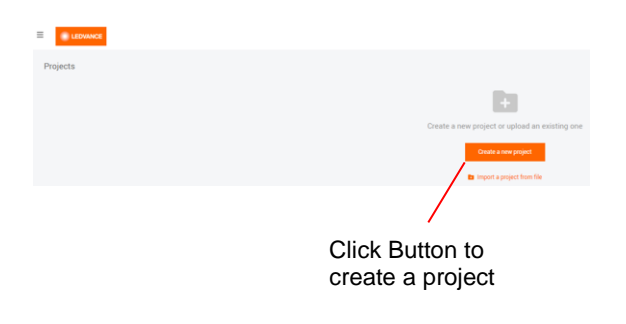

#### Step 11 Name your project

| Create a New Proje              | Name your project       |
|---------------------------------|-------------------------|
| Project Name*                   | - Name your project     |
| Project Name (Required)         |                         |
| Additional Information          |                         |
| Address,contact info, etc. (Opt | ional)                  |
|                                 |                         |
| Start DALI device search aft    | er creating the project |
| ]                               |                         |
| tick the box                    | Cancel Create           |

#### Step 12

Drag & Drop "Templates" into the Manager Area

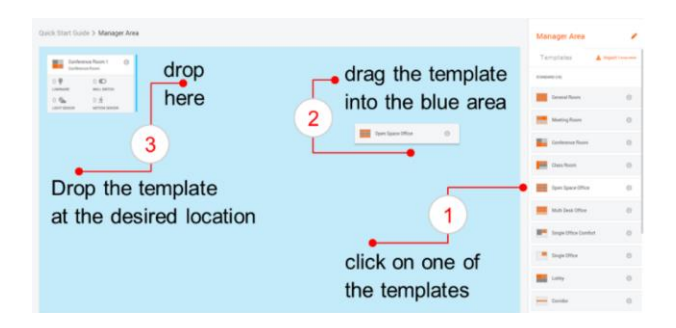

#### Step 13

Drag & Drop DALI devices (luminaires, sensors)

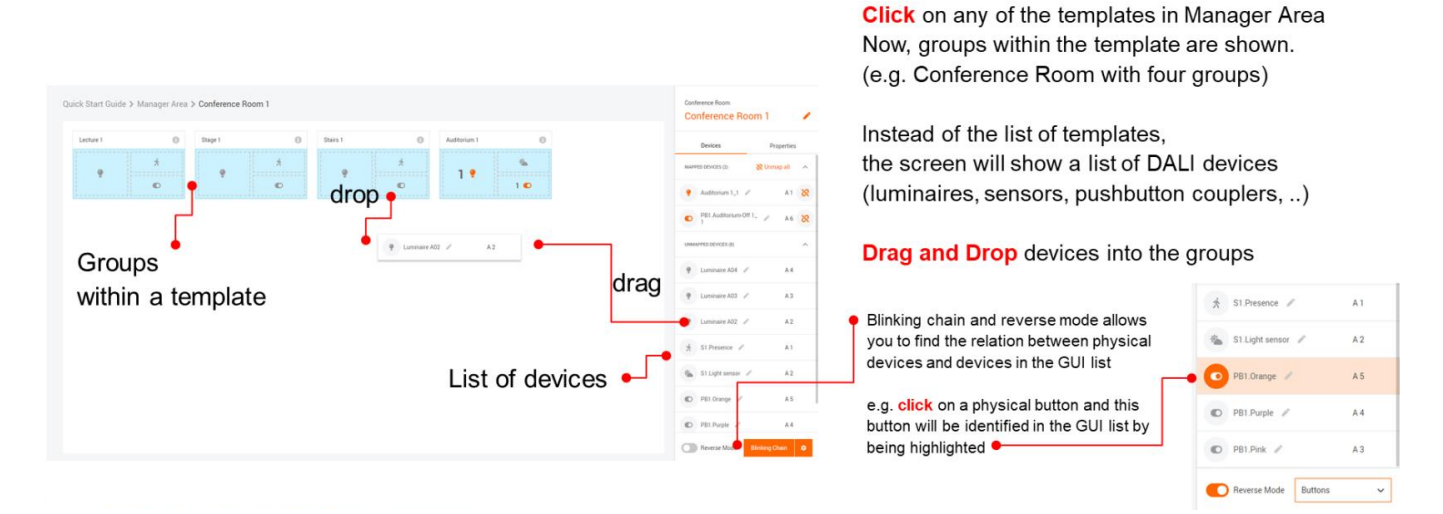

#### Step 14

Calibration of sensors and upload project to controller

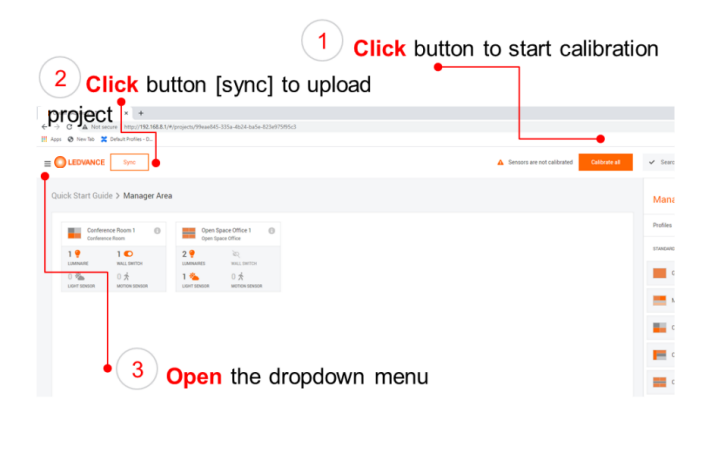

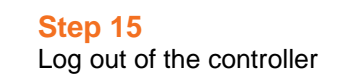

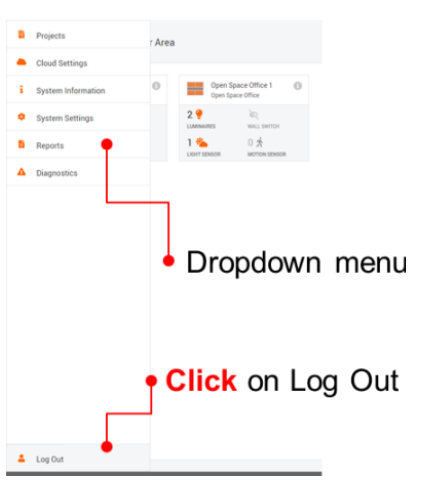